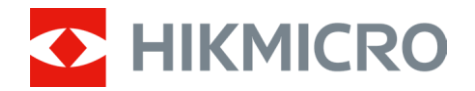

## How to Use ThermalCameraConfigTool to

## **Fix Pixel Failure of Binocular Camera**

#### 1. Issue Phenomenon

During the use of outdoor thermal camera, defective pixels may appear. Shown as the picture below. First snap is the defective pixel in uniform image, second is the defective pixels in the actual scene.

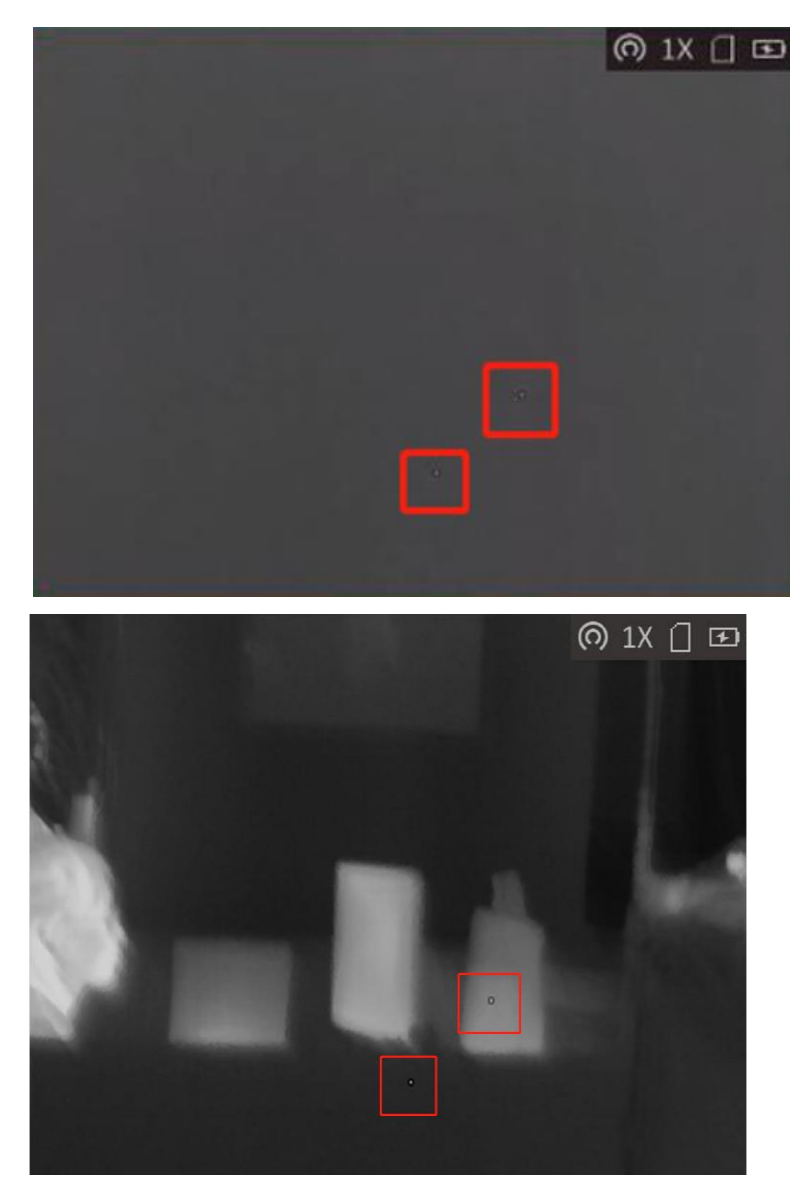

Pixel defect refers to the pixels that cannot display the image on the monitor screen

# 

when the outdoor thermal camera is in normal working condition, generally divided into bright spots and dark spots. The bright spot refers to the white bright spot that never goes out under any background of the screen. Dark dots refer to black dots and grey dots displayed on a white or grey background.

### 2. The Cause of this Issue

During the use of outdoor thermal camera, defective pixels may be generated due to the unstable environment and improper operation, like robust collision or unexpected falling. For this issue, the manufacturer reserves the DPC function to help customers solve it on their side, with no need of sending device back to RMA.

### 3. Solution

We can use ThermalCameraConfigTool to do the DPC. The specific method is as follows:

1) Enable Hotspot function for the device and make sure your PC connecting the Hotspot (name is HIK-IPTS Serial Number, password is the serial number).

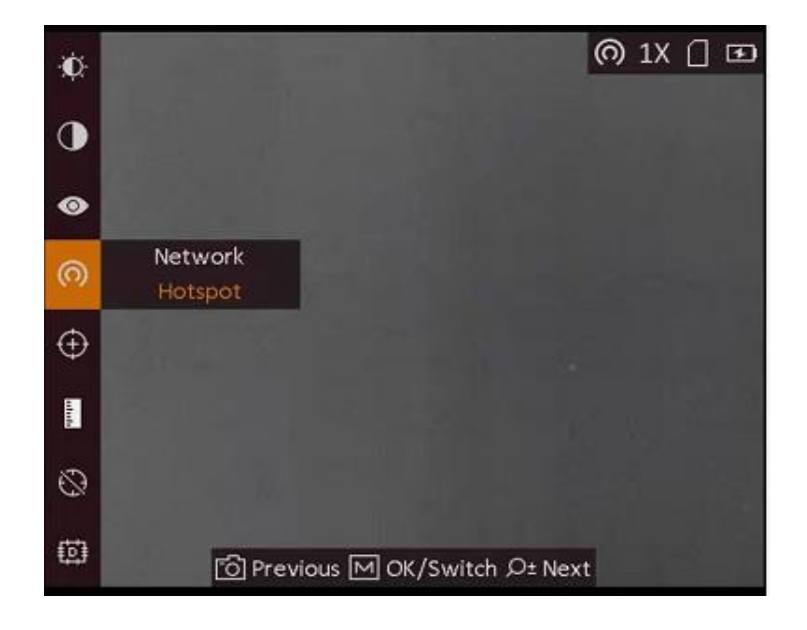

# 

2) Open the SADP tool to search the device, then you need to activate it, set login

password (for connecting ThermalCameraConfigTool) and confirm it, then click

"Activate".

Download and install SADP tool for windows by the following link:

https://www.hikvision.com/en/support/tools/desktop-tools/sadp-for-windows/

| SADP                                                                  |                      |                            |              |          |          |                            |                     |                  | \$\$0 _ □ ×                                                        |
|-----------------------------------------------------------------------|----------------------|----------------------------|--------------|----------|----------|----------------------------|---------------------|------------------|--------------------------------------------------------------------|
| Total number of online devices: 1                                     |                      |                            |              | Unbind   | Export   | Refresh                    | Filter              | Q                | Activate the Device                                                |
| <ul> <li>✓   ID •   Device Type</li> <li>Ø 001 HM-TS03-19X</li> </ul> | Status I<br>Inactive | IPv4 Address<br>10.15.12.1 | Port<br>8000 | Enhanced | d SDK Se | Software V.<br>V5.4.26 Bu. | IPv4 Gat<br>0.0.0.0 | .   HTTP .<br>80 |                                                                    |
|                                                                       |                      |                            |              |          |          |                            |                     |                  | The device is not activated.                                       |
|                                                                       |                      |                            |              |          |          |                            |                     |                  | You can modify the network parameters after the device activation. |
|                                                                       |                      |                            |              |          |          |                            |                     |                  | New Password:                                                      |
|                                                                       |                      |                            |              |          |          |                            |                     |                  | Activate                                                           |
|                                                                       |                      |                            |              |          |          |                            |                     |                  |                                                                    |

3) In last step, when we searched the device, it also show us the device's IP.

Next, we open the ThermalCameraConfigTool to connect with device.

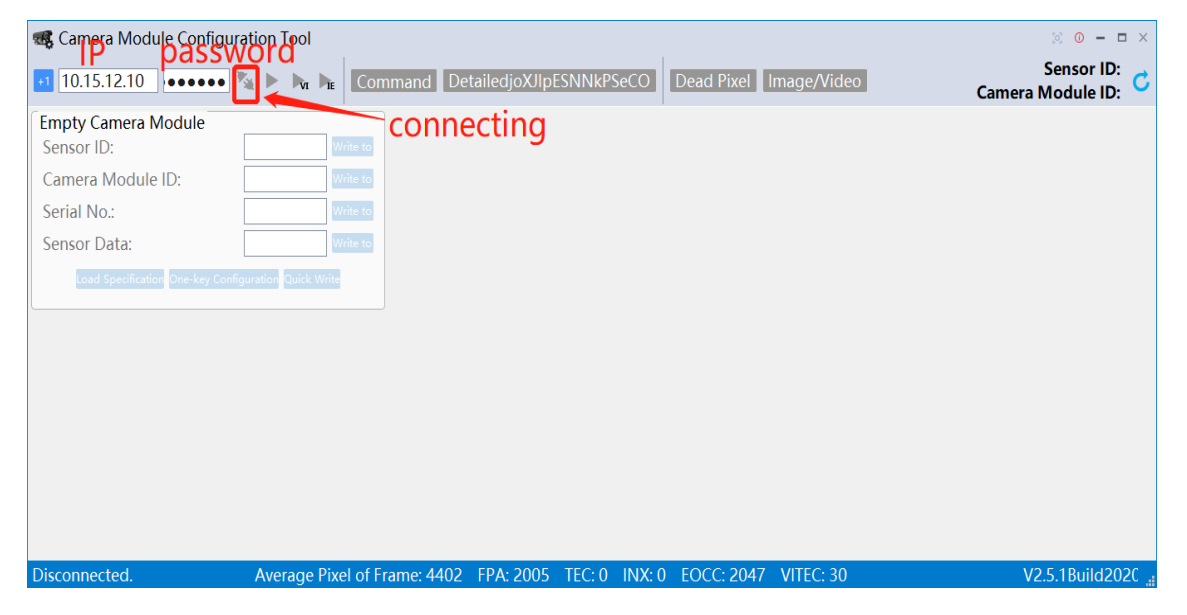

4) Click "Live View" to show the image of Gray Scale, and we do all the dead pixel

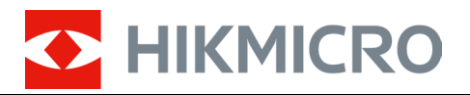

### correction on this image.

| 🥵 Camera Module Con        | figuration Tool-[10.15.12.10]  |               |                                    |                     |                                  | ⊘ 0 −                        | • ×            |  |
|----------------------------|--------------------------------|---------------|------------------------------------|---------------------|----------------------------------|------------------------------|----------------|--|
| 🔪 🔲 🍡 🎠 Comma              | and DetailedjoXJlpESNNkPSe0    | O Dead Pixel  | Image/Video                        |                     | Sensor ID<br>Camera Module ID    | : H200706051<br>: 0352710202 | <sup>3</sup> C |  |
| Sensor ID:                 | 007060513 Write to             | Tar           | get Value 5500                     | ive Pixel           |                                  |                              | ^              |  |
| Camera Module ID:          | 352710202 Write to             |               |                                    | o Initial Dead Pixe |                                  |                              |                |  |
| Serial No.:                | 346443875 Write to             |               |                                    |                     |                                  |                              |                |  |
| Sensor Data:               | Write to                       |               |                                    |                     |                                  |                              |                |  |
| Load Specification One-key | / Configuration Quick Write    |               |                                    |                     |                                  |                              |                |  |
|                            |                                |               |                                    |                     |                                  |                              |                |  |
| DPC<br>Enable Correction   | Dark Spot Threshold            | 50            | ו                                  |                     |                                  |                              |                |  |
|                            |                                |               | = 1                                |                     |                                  |                              | ~              |  |
| UART Command               |                                |               |                                    |                     |                                  |                              | e ×            |  |
| Command History            |                                | •             | Fixed Command                      | (Left click to      | send and right click             | to edit)                     |                |  |
| [2021-01-22 11:53:25]-     | Send Command IOxe - 538378     | 1971          | NUC                                | witch to 14 bit the | ble Self-Checilitsable Self-Chec | sternal Correctio            |                |  |
| Chenggong.                 | ocita communa (one - 55657.6   |               | Enable Printing                    | Switch to 8 bit     | inable NUC Disable NUC           | NUC                          |                |  |
| [2021-01-22 11:53:26]      | Send Command [0xf - 5383784    | 97]           | Close Shutter                      |                     | lect Low Temp collect High Temp  | Correct K                    |                |  |
| Chenggong.                 |                                | •<br>•        | <b>C</b> <sup>21</sup> <b>D</b> 41 |                     |                                  |                              | ~              |  |
| Cmd Detail   Addr:         | Val: >   Fi                    | e lype 坏点表    | - File Path                        |                     |                                  | BurnoDNJBRDX                 | pyJaAFi        |  |
| amera module informa       | tion Average Pixel of Frame: 4 | 403 FPA: 1959 | TEC: 0 INX: 0                      | FOCC: 2047          | VITEC: 30                        | V2.5.1Build2                 | 020            |  |

5) Click "Dead Pixel", DPC dialog window will be pop-up, we can set some

#### parameters.

| 🥵 Camera Module Configur               | ation Tool-[10.15.12.10]      |           |                                 |                                                 | 🗵 🕕 – 🗆 🗙                 |  |  |  |
|----------------------------------------|-------------------------------|-----------|---------------------------------|-------------------------------------------------|---------------------------|--|--|--|
| 🔌 🔳 🍡 📭 Command                        | DetailedjoXJIpESNNkPSeCO      | Dead Pixe | Image/Video                     | Sensor ID:<br>Camera Module ID:                 | H2007060513<br>0352710202 |  |  |  |
| Sensor ID:                             | 007060513 Write to            | Tai       | rget Value 5500 ive Pixel       |                                                 | ^                         |  |  |  |
| Camera Module ID:                      | 352710202 Write to            |           | o Initial Dead Pixe             |                                                 |                           |  |  |  |
| Serial No.:                            | 346443875 Write to            |           |                                 |                                                 |                           |  |  |  |
| Sensor Data:                           | Write to                      |           |                                 |                                                 |                           |  |  |  |
| Load Specification One-key Confi       | guration Quick Write          |           |                                 |                                                 |                           |  |  |  |
|                                        |                               |           |                                 |                                                 |                           |  |  |  |
| DPC                                    |                               |           |                                 |                                                 |                           |  |  |  |
| Enable Correction                      | Dark Spot Inreshold 50        |           |                                 |                                                 | ~                         |  |  |  |
| UART Command                           | UART Command Ø ×              |           |                                 |                                                 |                           |  |  |  |
| Command History                        |                               |           | Fixed Command (Left click to    | o send, and right click t                       | o edit)                   |  |  |  |
| Chenggong.                             | d Common d 1000 - E20270 4071 | ^         | NUC Switch to 14 bit in         | able Self-Checl <mark>P</mark> isable Self-Chec | xternal Correctio         |  |  |  |
| [2021-01-22 11:53:25]-Sen<br>Chenggong | a Command [0xe - 538378497]   |           | Enable Printing Switch to 8 bit | Enable NUC Disable NUC                          | NUC                       |  |  |  |
| [2021-01-22 11:53:26]-Sen              | d Command [0xf - 538378497]   |           | Close Shutter Set K to 1        | ollect Low Tempiollect High Temp                | Correct K                 |  |  |  |
| Chenggong.                             |                               | ~         |                                 |                                                 | ~                         |  |  |  |
| Cmd Detail Addr:                       | Val: File Type                | e 坏点表     | - File Path                     |                                                 | BurnoDNJBRDXlpyJaAFc      |  |  |  |
| Camera module information              | Average Pixel of Frame: 4344  | FPA: 1986 | TEC: 0 INX: 0 EOCC: 204         | 7 VITEC: 30                                     | V2.5.1Build202C 🚛         |  |  |  |

If dead pixels are few, we can correct it manually one by one.

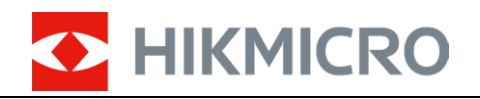

|                                                                                                    |                                                                                                    |                                 |                        | o x     |
|----------------------------------------------------------------------------------------------------|----------------------------------------------------------------------------------------------------|---------------------------------|------------------------|---------|
| Scamera Module Configuration Tool-[10.15.12.10]                                                                                                    |                                                                                                    | Gray Image                      | Gray Scale-[.10]       | 384 - * |
| 🔌 📕 🏊 🗽 Command DetailedjoXJIpESNNkPSeCO Dead Pixel Im                                                                                                    | age/Video Sensor ID:<br>Camera Module ID:                                                                                                    | 4395 4385 4385                  |                        |         |
| Load Specification One-key Configuration Quick Write                                                                                                    |                                                                                                    | 4390 4398 4396                  |                        |         |
| DPC<br>• Enable Correction         Dark Spot Threshold         50           Move Step         20         Bright Spot Threshold         50           Highlight Deed Fixel         Auto Detection         Reset Deed Fixel         Auto Detection           Reset Deed Fixel         Sand Deed Fixel         Sand Deed Fixel         Table                                                                                                    | display the pixel information of the current cross position                                                                                                    | Zoom in 2800%                   | 7                      |         |
| Row DPC     Column DPC                                                                                                    |                                                                                                    | × 1                             |                        |         |
| UART Command                                                                                                    |                                                                                                    | đ×                              |                        | 14.5    |
| Command History           [2021-01-22 16:36:31]-Send Command [0x33 - 12451979] Chenggong,           [2021-01-22 16:36:33]-Send Command [0x33 - 12451972] Chenggong,           [2021-01-22 16:36:35]-Send Command [0x33 - 11993238] Chenggong,           [2021-01-22 16:36:35]-Send Command [0x33 - 1455253] Chenggong,           [2021-01-22 16:36:37]-Send Command [0x33 - 14549157] Chenggong,           [2021-01-22 16:36:37]-Send Command [0x33 - 14549157] Chenggong, | Fixed Command (Left click to send and right click to cell)<br>too constrain the click of constraints of constraints of constrain | Il Correctio<br>NUC<br>siried K | move cross<br>position | to      |
| Cmd Detail   Addr: Val: >   File Type 坏点表                                                                                                    | - File Path                                                                                                    | . BurnoDNJBRDXIpyJaAFc          |                        |         |
| Camera module information Average Pixel of Frame: 4383 FPA: 1936 TEC                                                                                                    | C: 0 INX: 0 EOCC: 2047 VITEC: 30                                                                                                    | V2.5.1Build202C "               |                        |         |
|                                                                                                    | @ Q Ħ   C ∥   ⊥                                                                                                    |                                 |                        |         |

Move the cross close to the dead pixel and make sure the dead pixel is in the center

of the magnified area. Then press the ENTER key, DPC will be finished.

Note: The test equipment is normal, just show the operations.

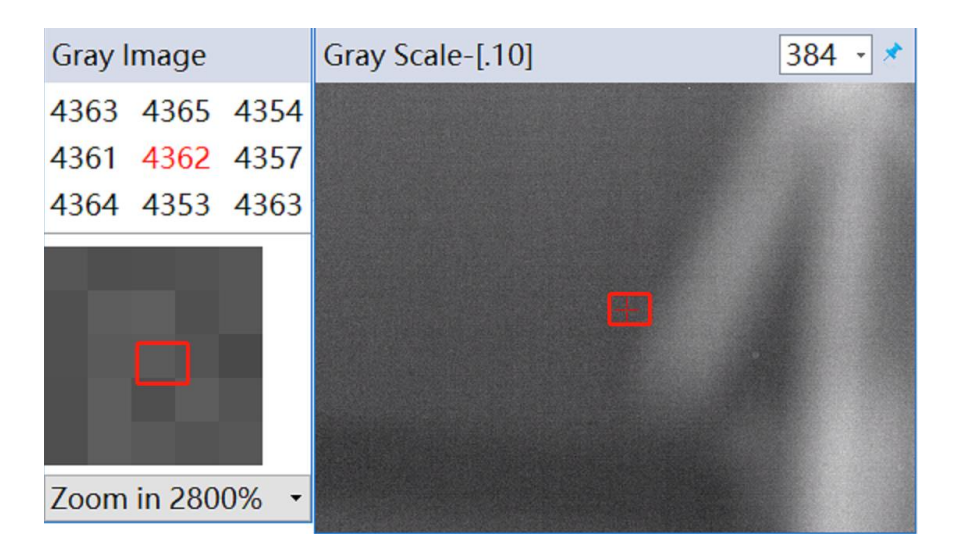

After all the dead pixels are corrected, please remember to cancel the "Enable Correction", so that the corrected dead pixels can be saved offline.

| DPC<br>Decent Enable Correction | Dark  | Spot Threshold 50     |    |
|---------------------------------|-------|-----------------------|----|
| Move Step 20                    | Brigh | t Spot Threshold 50   |    |
| Highlight Dead I                | Pixel | Auto Detection        |    |
| Reset Dead Pixel                | Table | Send Dead Pixel Table |    |
| Row DPC                         |       |                       |    |
| Start Correction                |       |                       | 0% |